# Selvbetjent fornying av Smartkort sertifikat

## Varsel til ansatt om at kortet utløper

Når det er aktuelt å gjennomføre sertifikat-fornying vil den ansatte få opp en melding på skjermen om at det er xx dager til kortet utløper.

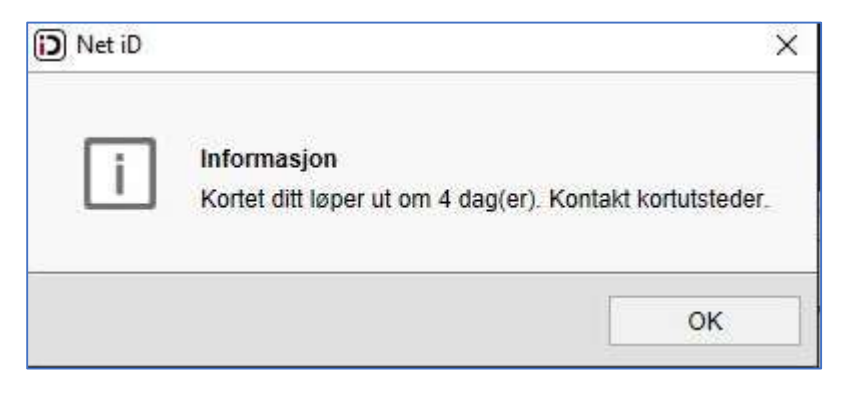

#### Utfør denne prosessen så tidlig som mulig for å sikre en vellykket gjennomføring.

Ansatt kan trykke OK og fortsette å jobbe som normalt, men før antall dager blir 10 bør hele prosessen være gjennomført.

Prosessen med å fornye sertifikatet består av tre elementer:

- 1. Lage en forespørsel om nytt sertifikat. (Uføres av ansatt) Del 1
- 2. Godkjenne forespørselen. (Utføres av Ikomm)
- Installere nytt sertifikat på smartkortet. (Utføres av ansatt) Del 2 Del 2 utføres neste arbeidsdag du jobber

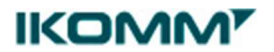

# Del 1 - Lage en forespørsel om nytt sertifikat

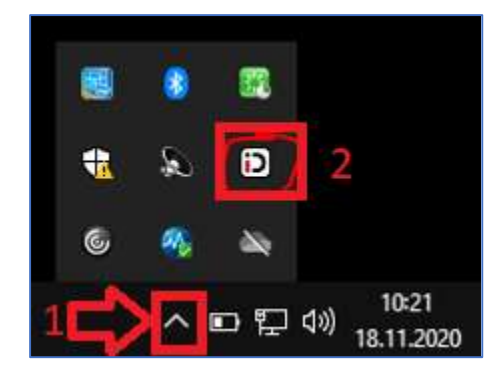

- 1. Klikk på pilen som peker opp på oppgavelinjen.
- 2. Høyreklikk på iD symbolet.

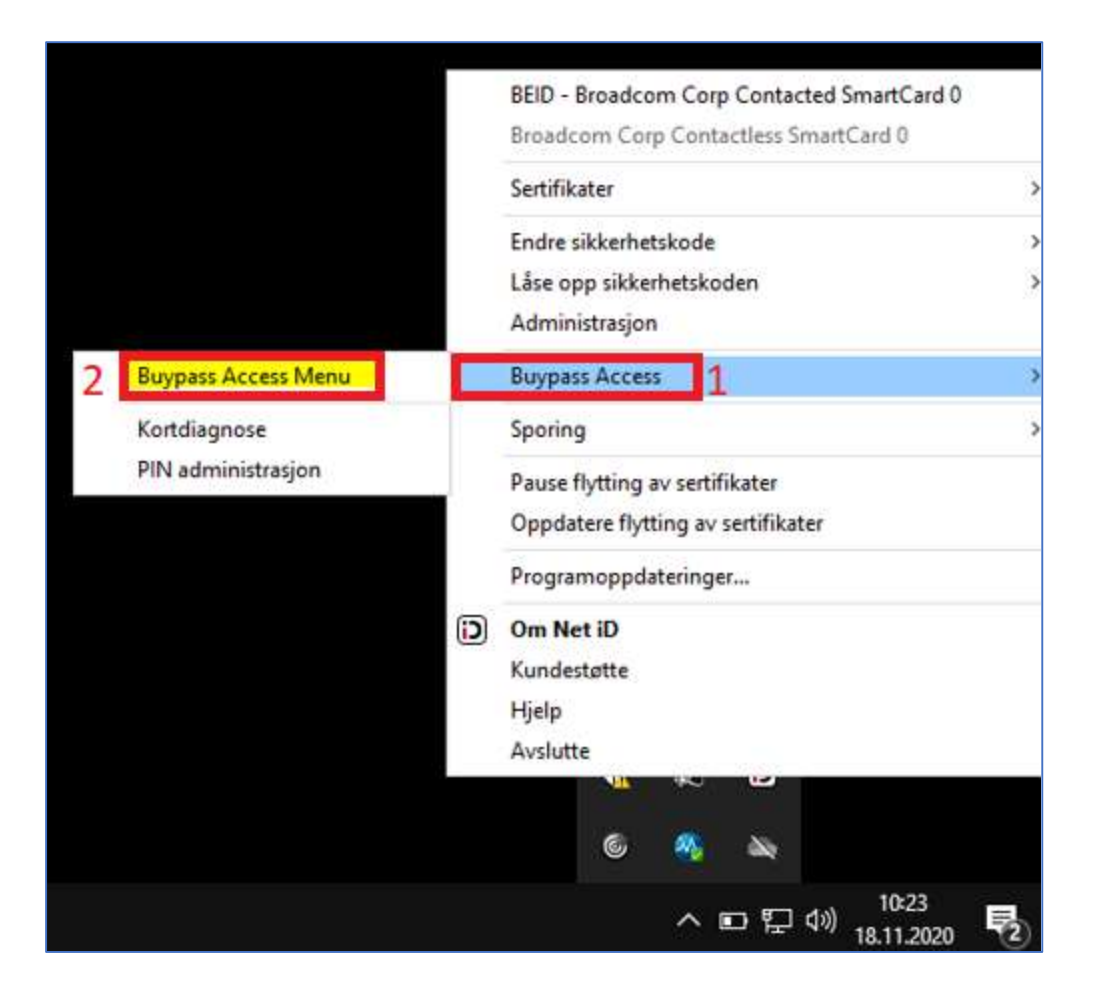

IKOMM

- 3. Hold musen over Buypass Access.
- 4. Klikk på Buypass Access Menu

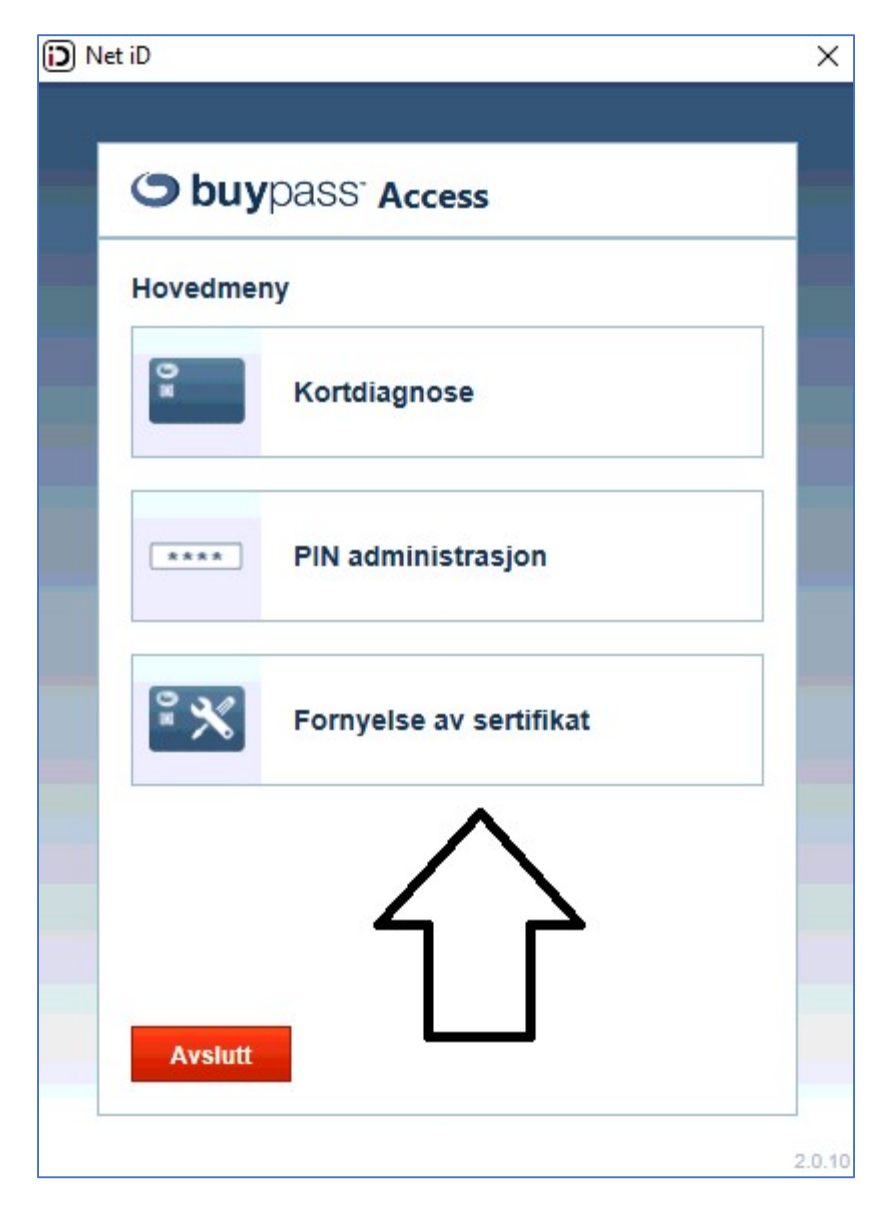

5. Velg «Fornyelse av sertifikat»

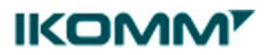

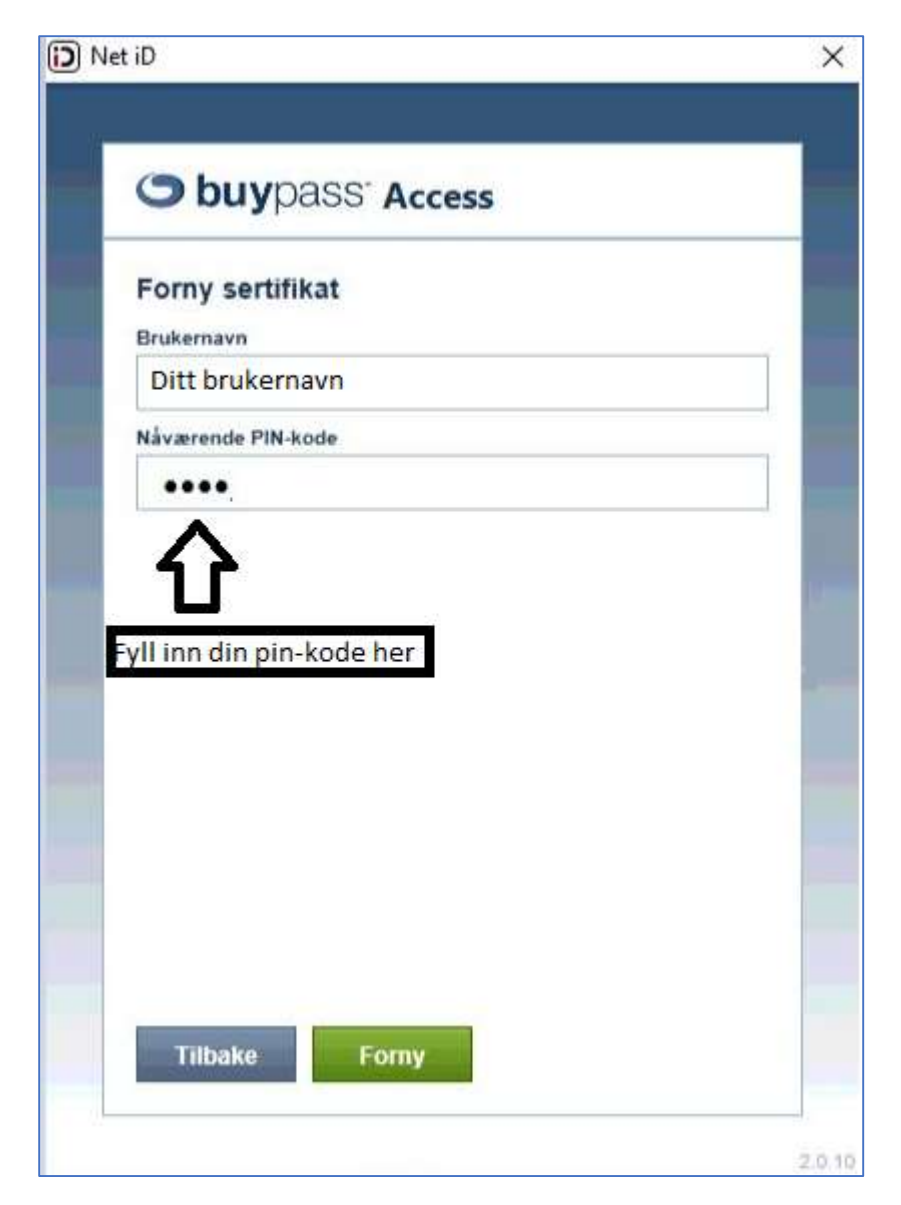

- 6. Brukernavnet ditt vil automatisk bli fylt ut, men verifiser at det er riktig
- 7. Tast inn din personlige pin-kode og trykk forny.

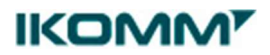

| Vent på sertifikat<br>Forespørselen ble produsert, og venter på å bli prosess<br>Helpdesk: 22 70 13 00<br>Brukernavn<br>Ditt brukernavn<br>Gyldig til<br>2021-02-25 07:48:00 |
|----------------------------------------------------------------------------------------------------|
| Forespørselen ble produsert, og venter på å bli prosess<br>Helpdesk: 22 70 13 00<br>Brukernavn<br>Ditt brukernavn<br>Gyldig til<br>2021-02-25 07:48:00                       |
| Helpdesk: 22 70 13 00<br>Brukernavn<br>Ditt brukernavn<br>Gyldig til<br>2021-02-25 07:48:00                                                                                  |
| Ditt brukernavn<br>Gyldig til<br>2021-02-25 07:48:00                                                                                                    |
| Gyldig til<br>2021-02-25 07:48:00                                                                                                    |
| 2021-02-25 07:48:00                                                                                                    |
|                                                                                                    |
| Tilbako                                                                                                    |
| Tilbake                                                                                                    |
|                                                                                                    |

8. Når du får denne, kan du trykke tilbake eller krysse ut vinduet, og del 1 av prosessen er utført.

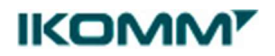

## Del 2 – Aktivisering av nytt sertifikat

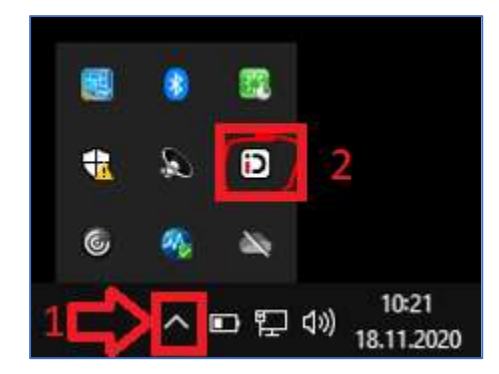

- 1. Klikk på pilen som peker opp på oppgavelinjen.
- 2. Høyreklikk på iD symbolet.

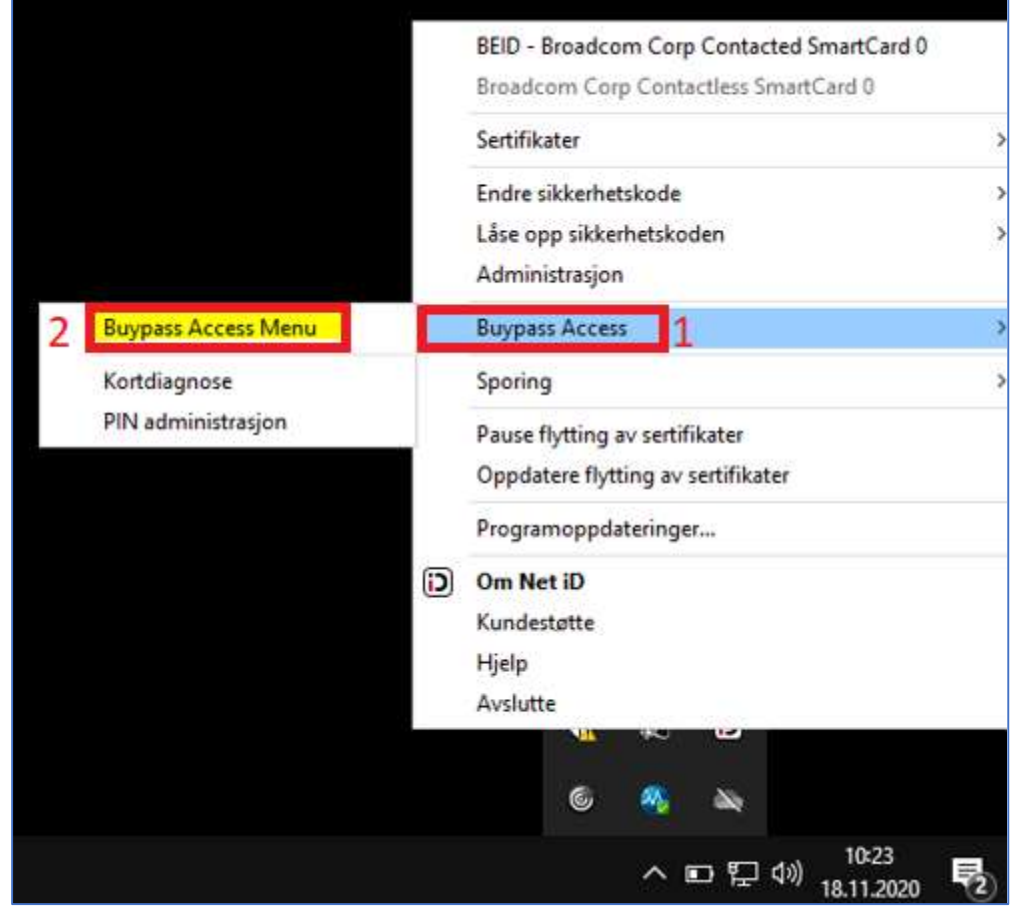

- 3. Hold musen over Buypass Access.
- 4. Klikk på Buypass Access Menu

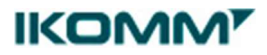

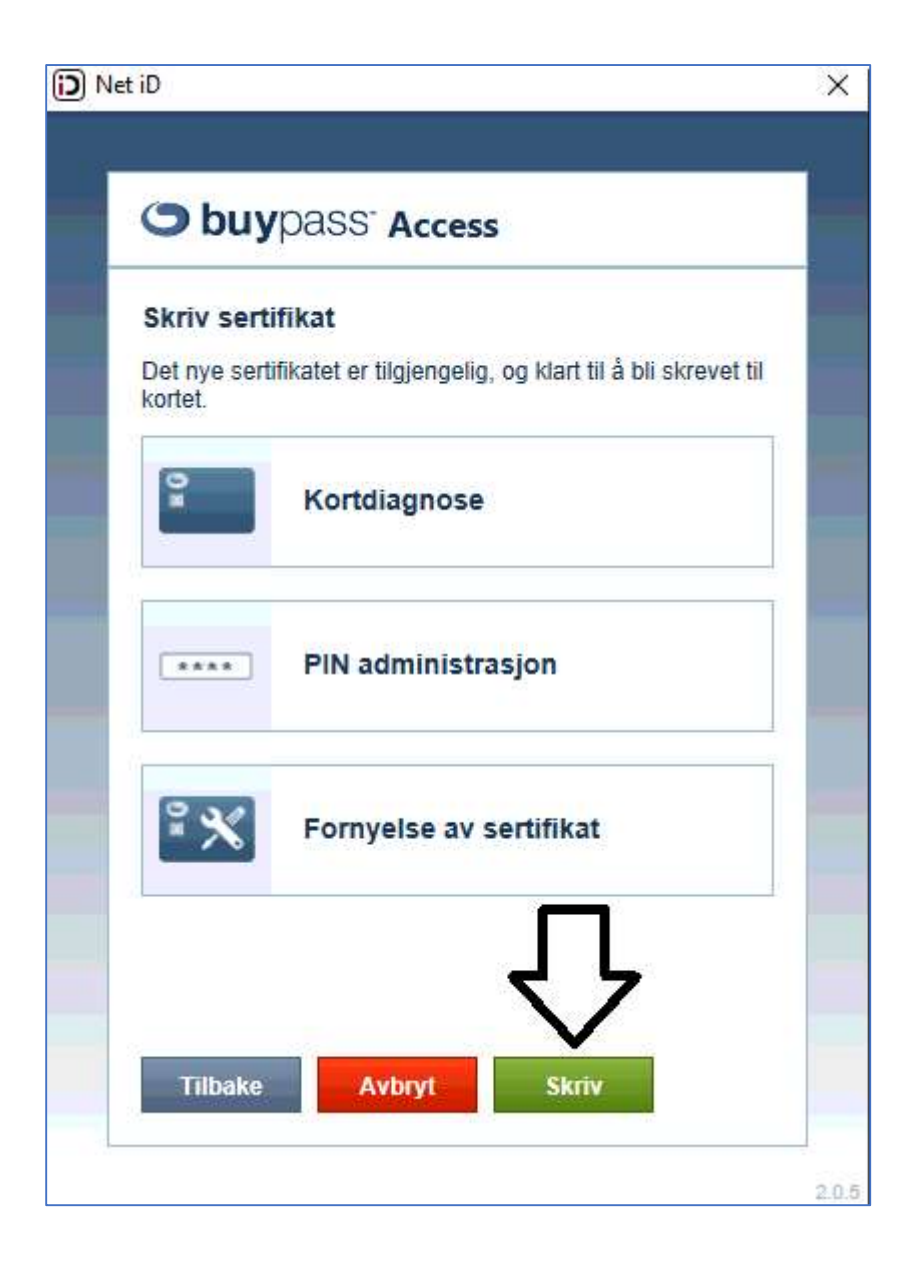

5. Trykk på Skriv for å aktivere det nye sertifikatet ditt.

Hvis du ikke får opp alternativet Skriv, så må du ta kontakt med Ikomm. Servicedesk: +47 610 50 600

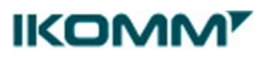

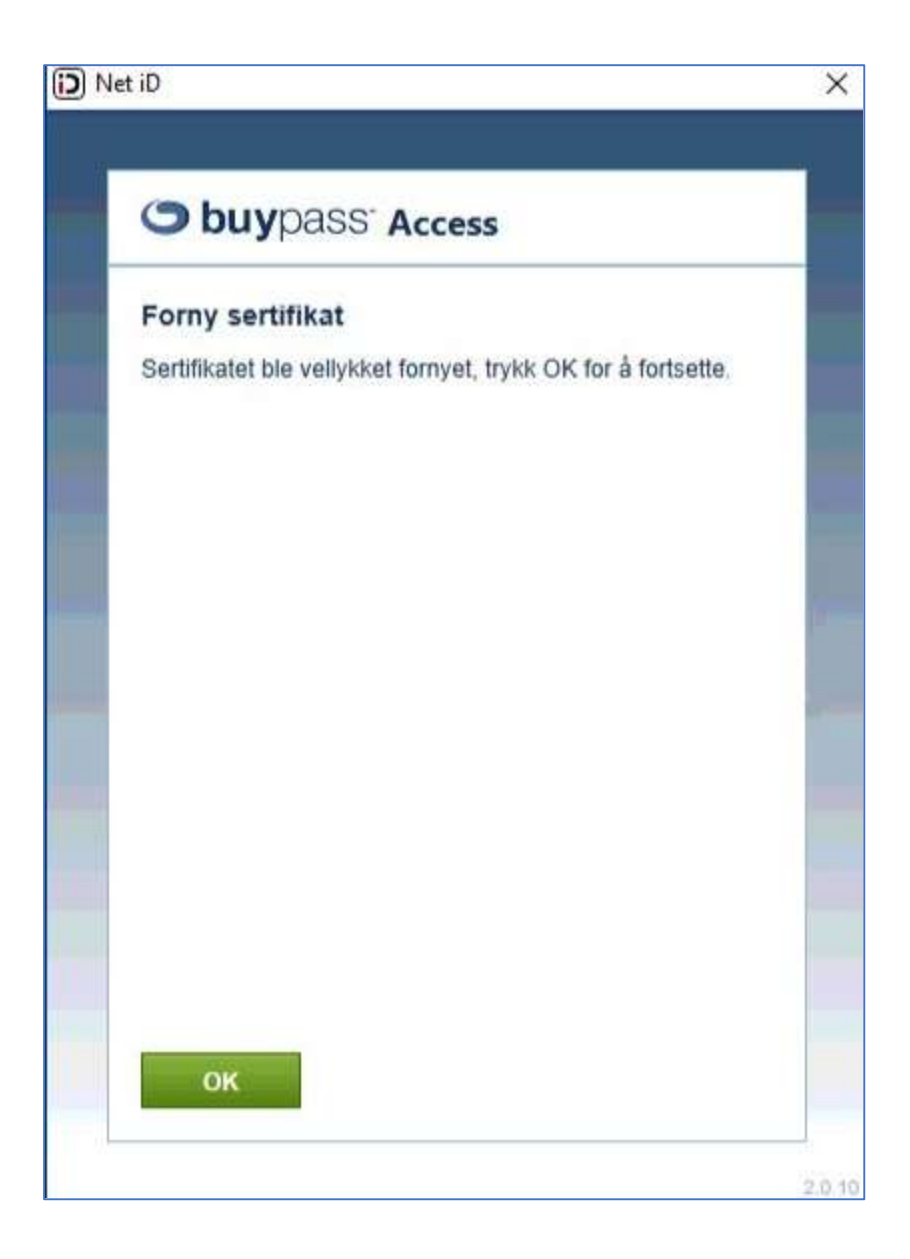

6. Når du får meldingen «Sertifikatet ble vellykket fornyet, trykk OK for å fortsette», så trykker du på ok og lukker vinduet.

Gratulerer, du har nå fornyet ditt smartkort. Sertifikatet er nå gyldig i 3 nye år.

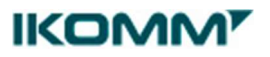